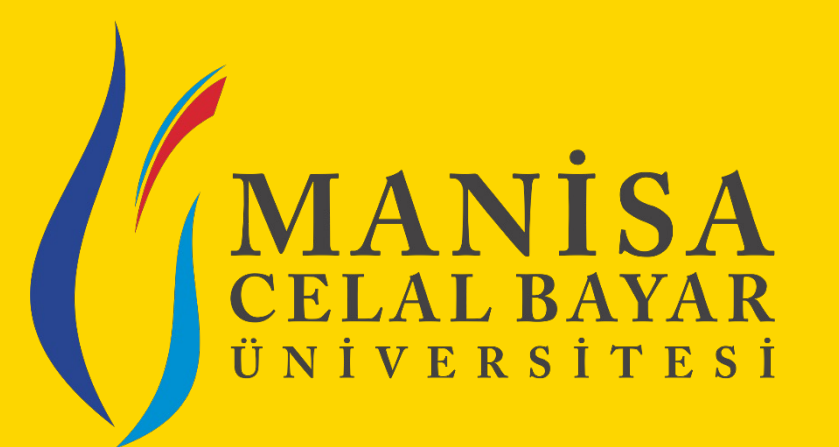

# İSTİHDAM VE KARİYER KOORDİNATÖRLÜĞÜ İŞLETMEDE MESLEKİ EĞİTİM BİRİMİ

# «Sistem Kullanımı – Koordinatör»

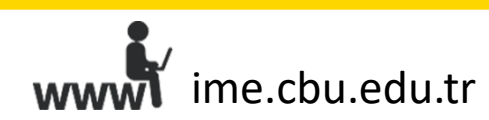

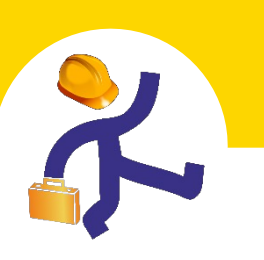

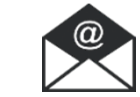

# «Fima Yönetimi» Sekmesiyle Yapılabilecek İşlemler

UBS >İŞLETMEDE MESLEKİ EĞİTİM >Firma Yönetimi

Yeni firma kaydı oluşturabilirsiniz.

Firmaların bilgilerini güncelleyebilirsiniz.

3

Filtreleme seçeneklerini kullanarak, sistemde kayıtlı tüm firmalara ulaşabilirsiniz.

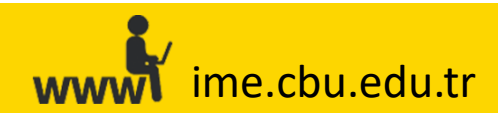

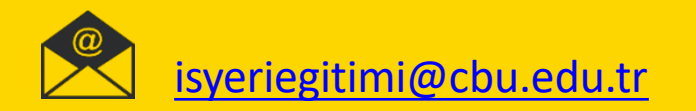

#### Firma Adına «Yeni Firma Kaydı» Oluşturma

UBS>İşletmede Mesleki Eğitim >Firma Yönetimi >Yeni Firma Ekle

| Firmalar                                   |                        |                 |                   |                     |                               |                      |
|--------------------------------------------|------------------------|-----------------|-------------------|---------------------|-------------------------------|----------------------|
| Yeni Firma Ekle                            |                        |                 |                   |                     |                               |                      |
| Firma Adı                                  | Sektör Seçiniz         | • İl Seçiniz    |                   |                     | Onay Durumunu Seçiniz 🔹       | <b>T</b> Filtrele    |
| Firma Adı                                  | Sektör                 | Bulunduğu Şehir | Onaylayan         | Onay Tarihi         | Onay Durumu                   |                      |
| B SIGORTA EKSPERTİZLIK LIMİTED ŞIRKETİ     | FÍNANS-YATIRIM-SÍGORTA | İZMİR           | Murat Can Başaran | 04.07.2018 10:12:22 | 🖌 Onaylandı                   | <b>o</b> \$ işlemler |
| EHER YAPI DENETİM LTD.ŞTİ.                 | İNŞAAT                 | KONYA           | Özgür Hakan ÇAVUŞ | 29.06.2018 17:03:42 | 🖌 Onaylandı                   | <b>o</b> g İşlemler  |
| .M.M. MEHMET ÖZTAŞ                         | Diger                  | KÜTAHYA         | Mine UZUN ÇAM     | 26.06.2018 13:00:25 | 🗸 Onaylandı                   | <b>o</b> ; İşlemler  |
| DUDERÎ BOYA VE KÎMYEVÎ MAD SAN TÎC LTD ŞTÎ | PLASTIK SANAYI         | İZMİR           | Murat Can Başaran | 18.06.2018 08:34:10 | 🗸 Onaylandı                   | <b>o</b> \$ İşlemler |
| lecidiyeköy Flor Diş Kliniği               | SAĞLIK                 | İSTANBUL        | Murat Can Başaran | 12.06.2018 08:30:41 | 🗸 Onaylandı                   | <b>¢</b> şlemler     |
| MOPAK A.S.                                 | KAGIT-SELULOZ SANAYİ   | izmir           | Murat Can Başaran | 11.06.2018 15:07:24 | <ul> <li>Onaylandı</li> </ul> | 📽 İşlemler           |

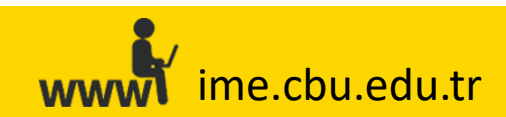

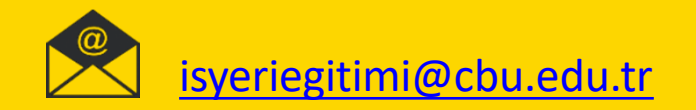

#### Firma Adına «Yeni Firma Kaydı» Oluşturma

| Firma Bilgisi Düzenle       ×         İş Yeri Adı : | İş Yeri Çalışan Bilgileri : ** Öğrenci yerleştirmelerinde dikkate alınacaktır         Bilgisayar Mühendisi       İktisatçı         Elektrik Elektronik Mühendisi       İşletmeci         Makine Mühendisi       Kamu Yöneticisi         Endüstri Mühendisi       Maliyeci         Mekatronik Mühendisi       Siyaset Bilimci         Gida Mühendisi       Lisans Mezunu (Diğer Sosyal Bilimler)         Yazılım Mühendisi       Matiyeci         Metalurii ye Malzeme Mühendisi       Lisans Mezunu (Diğer Sosyal Bilimler) |
|-----------------------------------------------------|----------------------------------------------------------------------------------------------------|
| Web Site Adresi :                                   | Mühendis(Diğer)                                                                                                    |
| Vergi No :                                          | Ucret İmkanı : O Var O Yok<br>Servis İmkanı : O Var O Yok<br>Yemek İmkanı : O Var O Yok<br>il: İlçe :                                                                                                    |
| İşyeri Türü :<br>Özel Sektör OKamu                  | Il Seçiniz                                                                                                    |
| Sektör:                                             | GSM : ** Sisteme giriş bilgilerinizin ve bütün bilgilendirmelerin iletilmesi için kullanılacaktır                                                                                                    |
| İş Yeri Faaliyet Alanları :                         | 05554443322<br>Telefon :<br>02361112233                                                                                                    |
| Çalışan Sayısı :                                    | iş Yeri Yetkilisi :                                                                                                    |
|                                                     | Firma Kaydini Tamamla                                                                                                    |

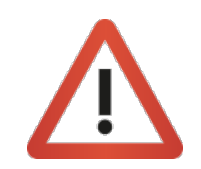

Firma kaydını tamamladıktan sonra firma yetkilisine **«Kullanıcı Adı»** ve **«Şifre»** SMS ile gönderilecektir. Lütfen **«Kurumsal E-Posta Adresi»** ve **«GSM(Cep Telefonu)»** bilgisinin doğru girilmesine dikkat ediniz. Vermiş olduğunuz cep telefonu üzerinden şifre gönderimi ve tüm bilgilendirmeler gerçekleştirilecektir.

Ń

ime.cbu.edu.tr

«Kurumsal E-Posta adresi» firmaların sisteme her giriş işlemlerinde kullanacağı «Kullanıcı Adı» olacaktır.

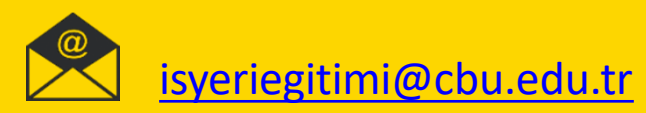

#### Firma Adına «Firma Bilgilerini» Güncelleme

UBS>İşletmede Mesleki Eğitim >Firma Yönetimi >«Firma Adı» Alanından İşlem Yapılacak Firmanın adının yazılarak «Filtrele» Butonu ile Aratılması >İşlemler >Görüntüle/Düzenle (Firma Bilgisi Düzenle)>Firma Kaydını Tamamla

| Firma Bilgici Düzenle                                                                            | İş Yeri Çalışan Bilgileri : ** Öğrenci yerleştirmelerinde dikkate alınacaktır                     |  |  |  |  |  |  |  |
|--------------------------------------------------------------------------------------------------|---------------------------------------------------------------------------------------------------|--|--|--|--|--|--|--|
|                                                                                                  | Bilgisayar Mühendisi İktisatçı                                                                    |  |  |  |  |  |  |  |
|                                                                                                  | 🗹 Elektrik Elektronik Mühendisi 🗹 İşletmeci                                                       |  |  |  |  |  |  |  |
| İs Yeri Adı :                                                                                    | Makine Mühendisi Kamu Yöneticisi                                                                  |  |  |  |  |  |  |  |
|                                                                                                  | Endustri Muhendisi     Maliyeci     Maliyeci     Siyaset Rilimci                                  |  |  |  |  |  |  |  |
| SEH                                                                                              | Gida Mühendisi Lisans Mezunu (Dižer Sosval Bilimler                                               |  |  |  |  |  |  |  |
| Kurumeni E. Daeta Adeasi u – ‡‡ Sistama nizis izlaminda kullanasažuse "Kullanes Adu"asa alasakte | Yazılım Mühendisi                                                                                 |  |  |  |  |  |  |  |
| Kurumsal e-Posta Adresi Sisteme giriş işleminde kunanacağınız. Kunanıcı Adı miz olacaktır        | 💆 İnşaat Mühendisi                                                                                |  |  |  |  |  |  |  |
| bilgi                                                                                            | Metalurji ve Malzeme Mühendisi                                                                    |  |  |  |  |  |  |  |
|                                                                                                  | 🗹 Mühendis(Diğer)                                                                                 |  |  |  |  |  |  |  |
| Web Site Adresi :                                                                                |                                                                                                   |  |  |  |  |  |  |  |
| www.se Git                                                                                       | Ücret İmkanı : 💫 Var 💿 Yok                                                                        |  |  |  |  |  |  |  |
|                                                                                                  | Servis İmkanı : OVar OVok                                                                         |  |  |  |  |  |  |  |
| Vergi No :                                                                                       | Yemek Imkanı : 💿 Var 🔘 Yok                                                                        |  |  |  |  |  |  |  |
| 75                                                                                               | il: ilçe :                                                                                        |  |  |  |  |  |  |  |
|                                                                                                  | KONYA Y SELÇUKLU                                                                                  |  |  |  |  |  |  |  |
| İşyeri Türü :                                                                                    |                                                                                                   |  |  |  |  |  |  |  |
| Özel Sektör 🔿 Kamu                                                                               | Detaylı Adres :                                                                                   |  |  |  |  |  |  |  |
|                                                                                                  | Niş                                                                                               |  |  |  |  |  |  |  |
| Sektőr :                                                                                         | GSM : ** Sisteme eiris bileilerinizin ve bütün bileilendirmelerin iletilmesi icin kullanılacaktır |  |  |  |  |  |  |  |
| INSAAT T                                                                                         | 052                                                                                               |  |  |  |  |  |  |  |
|                                                                                                  |                                                                                                   |  |  |  |  |  |  |  |
| İş Yeri Faaliyet Alanları :                                                                      | Telefon :                                                                                         |  |  |  |  |  |  |  |
|                                                                                                  |                                                                                                   |  |  |  |  |  |  |  |
| van denetim                                                                                      | 033                                                                                               |  |  |  |  |  |  |  |
| yapı denetim                                                                                     | 033                                                                                               |  |  |  |  |  |  |  |
| yapı denetim                                                                                     | 033<br>İş Yeri Yetkilisi :                                                                        |  |  |  |  |  |  |  |
| yapı denetim<br>Çalışan Sayısı :                                                                 | 033<br>İş Yeri Yetkilisi :<br>SE                                                                  |  |  |  |  |  |  |  |
| yapı denetim<br>Çalışan Sayısı :                                                                 | 033<br>Iş Yeri Yetkilisi :<br>SE                                                                  |  |  |  |  |  |  |  |
| yapı denetim<br>Çalışan Sayısı :<br>20                                                           | 033<br>Iş Yeri Yetkilisi :<br>SE<br>Firma Kaydını Tamamla                                         |  |  |  |  |  |  |  |

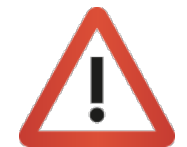

Gerekli bilgi güncellemelerini tamamladıktan sonra **«Fima Kaydını Tamamla»** butonuna basılmaması durumunda yapmış olduğunuz değişiklikler sisteme yansımayacaktır.

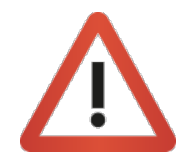

«Kurumsal E-Posta Adresi» veya «cep telefonunda» güncelleme yapılması durumunda, ilgili firma kullanıcısının «ime.cbu.edu.tr» adresi üzerinden «Şifremi Unuttum» seçeneği ile yeni şifre talebinde bulunması gerektiğini hatırlatınız.

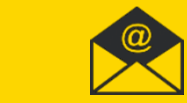

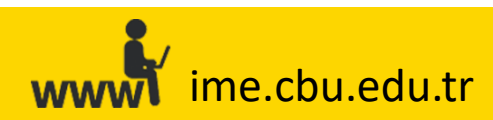

#### «Filtreleme» Butonunun Kullanımı

Ń

Bilgilerine ulaşmak istediğiniz firmanın adını **«Firma Adı»** alanına yazabilir, dilerseniz de **«Sektör», «İ», «Onay Durumu»** seçeneklerini de kullanarak arama işleminigerçekleştirebilirsiniz.

| Firma Yönetimi<br>Ana Sayfa 🚿 Firma Yönetimi |                        |                 |                   |                     |                               |                |
|----------------------------------------------|------------------------|-----------------|-------------------|---------------------|-------------------------------|----------------|
| # Firmalar                                   |                        |                 |                   |                     |                               |                |
| + Yeni Firma Ekle                            |                        |                 |                   |                     |                               |                |
| Firma Adı                                    | Sektör Seçiniz 🔹       | İl Seçiniz 🔹    |                   |                     | Onay Durumunu Seçiniz 🔹 🔻     | T Filtrele     |
| Firma Adı                                    | Sektör                 | Bulunduğu Şehir | Onaylayan         | Onay Tarihi         | Onay Durumu                   |                |
|                                              | FİNANS-YATIRIM-SİGORTA | İZMİR           | Murat Can Başaran | 04.07.2018 10:12:22 | <ul> <li>Onaylandı</li> </ul> | 📽 İşlemler 👻   |
|                                              | İNŞAAT                 | KONYA           | Özgür Hakan ÇAVUŞ | 29.06.2018 17:03:42 | 🗸 Onaylandı                   | 📽 işlemler 👻   |
|                                              | Diger                  | KÜTAHYA         | Mine UZUN ÇAM     | 26.06.2018 13:00:25 | 🗸 Onaylandı                   | og işlemler 🔻  |
|                                              | PLASTIK SANAYI         | izmir           | Murat Can Başaran | 18.06.2018 08:34:10 | 🗸 Onaylandı                   | 🕫 İşlemler 🔻   |
|                                              | SAĞLIK                 | İSTANBUL        | Murat Can Başaran | 12.06.2018 08:30:41 | 🗸 Onaylandı                   | 🕫 İşlemler 👻   |
|                                              | KAGIT-SELULOZ SANAYİ   | İZMİR           | Murat Can Başaran | 11.06.2018 15:07:24 | 🗸 Onaylandı                   | Ø\$ İşlemler ▼ |
|                                              | 2 3 4 5 6 7 8 9 10     | 0 🕨 💓 452 sayf  | a (2708 kayıt)    |                     |                               |                |
|                                              |                        |                 |                   |                     |                               |                |

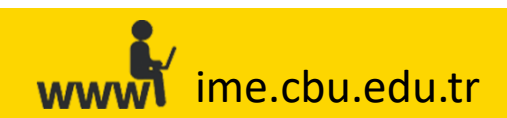

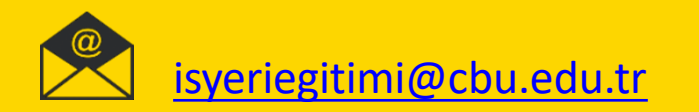

# «Öğrenci Atama» İşlemleri Sekmesiyle Yapılabilecek İşlemler

UBS>İşletmede Mesleki Eğitim >Öğrenci Atama

Firmaların «Bireysel Öğrenci Talebi» yöntemiyle yapmış oldukları talepleri onaylayabilir/reddedebilirsiniz.

Firmaların «Meslek Alanından Öğrenci Talebi» yöntemiyle oluşturdukları taleplere öğrenci/öğrenciler yerleştirebilirsiniz.

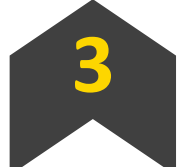

Firmalar adına öğrenci talep/taleplerinde bulunabilirsiniz. (Öğrenci Kabul Formu aracılığıyla yapılacak talepler için)

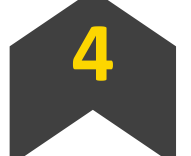

Filtre seçeneklerini kullanarak, öğrencilerle ilgili bilgilere ulaşabilirsiniz.

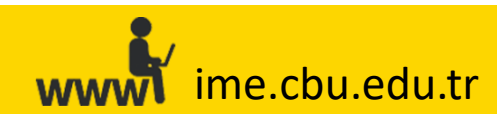

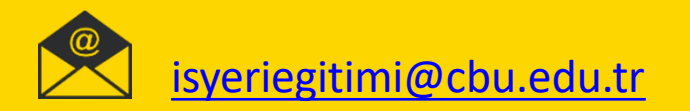

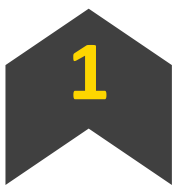

Firmaların «Bireysel Öğrenci Talebi» yöntemiyle yapmış oldukları talepleri onaylayabilir/reddedebilirsiniz.

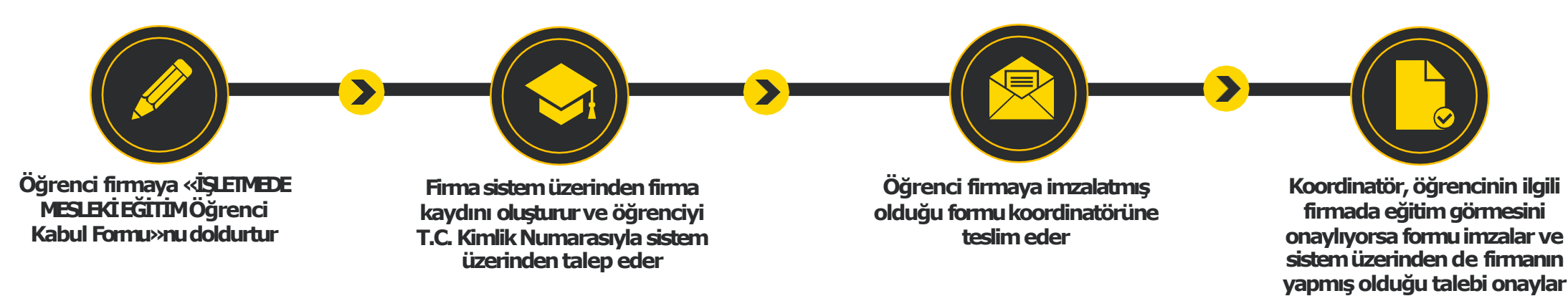

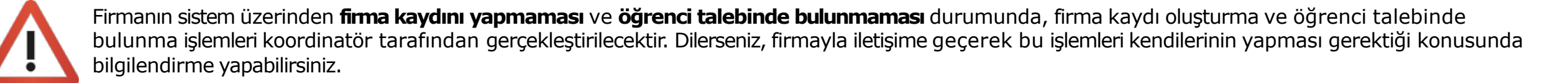

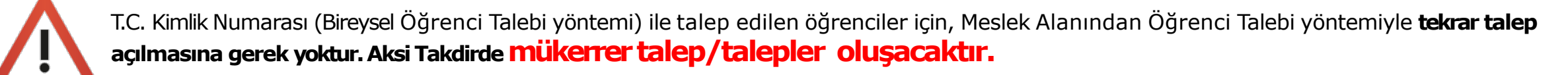

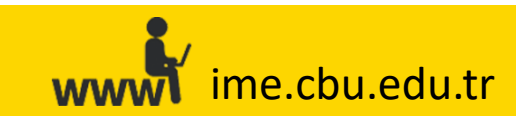

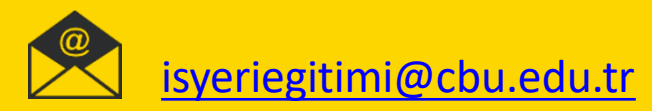

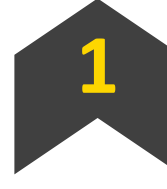

Firmaların «Bireysel Öğrenci Talebi» yöntemiyle yapmış oldukları talepleri onaylayabilir/reddedebilirsiniz.

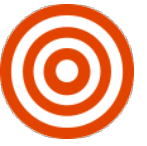

UBS>İşletmede Mesleki Eğitim >Öğrenci Atama İşlemleri >Filtre Alanından «Onay Bekleyenler» Seçeneğinin Seçilmesi >Ara >İşlemler >Onayla/Reddet

| Öğrenci Atama İş<br>Intern > Öğrenciler > 4 | ğrenci Atama İşlemleri<br>em > Oğrenciler > Öğrenci Atama İşlemleri                                                                                                    |        |                                |                    |                 |                |                  |                   |                 |                 |                       |  |  |  |  |
|---------------------------------------------|----------------------------------------------------------------------------------------------------|--------|--------------------------------|--------------------|-----------------|----------------|------------------|-------------------|-----------------|-----------------|-----------------------|--|--|--|--|
| 🚰 Öğrenciler                                | Martin Contraction Contraction |        |                                |                    |                 |                |                  |                   |                 |                 |                       |  |  |  |  |
| Excele Aktar                                | 2018 - Bahar                                                                                                    |        |                                |                    |                 |                |                  |                   |                 |                 |                       |  |  |  |  |
| Öğrenci No                                  | Adı                                                                                                    | Soyadı | Okulu                          | Bölümü             | Öğretim Türü 🔻  | Firma Adı      | Transcript Sır 🔻 | İntörn Dersin 🔻   | Atama Seçiniz 🔻 | Onay Bekleyer 🔻 | Q Ara                 |  |  |  |  |
| Öğrenci No                                  | Adı                                                                                                    | Soyadı | Okulu                          | Bölümü             | Öğretim Türü    | Atandığı Firma | Transcript Ort.  | Dersi Alma Durumu | Atama Şekli     | Onay Durumu     | İşlemler              |  |  |  |  |
|                                             |                                                                                                    |        | TURGUTLU MESLEK<br>YÜKSEKOKULU | Yapı Denetimi      | İkinci Öğretim  |                |                  | Aldı              | 📕 Firma Seçimi  | Onay Bekliyor   | <b>os</b> İşlemler 🔻  |  |  |  |  |
|                                             |                                                                                                    |        | TURGUTLU MESLEK<br>YÜKSEKOKULU | İnşaat Teknolojisi | Birinci Öğretim |                |                  | Aldı              | 🚦 Firma Seçimi  | Onay Bekliyor   | <b>os</b> İşlemler 🔻  |  |  |  |  |
|                                             |                                                                                                    |        | TURGUTLU MESLEK<br>YÜKSEKOKULU | İnşaat Teknolojisi | Birinci Öğretim |                |                  | Aldı              | 🚦 Firma Seçimi  | Onay Bekliyor   | os işlemler 🔻         |  |  |  |  |
|                                             |                                                                                                    |        | TURGUTLU MESLEK<br>YÜKSEKOKULU | İnşaat Teknolojisi | İkinci Öğretim  |                |                  | Aldı              | 🚦 Firma Seçimi  | Onay Bekliyor   | <b>0</b> ¢ İşlemler → |  |  |  |  |

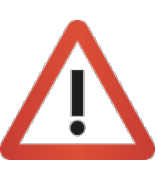

ime.cbu.edu.tr

T.C. Kimlik Numarası (Bireysel Öğrenci Talebi yöntemi) ile talep edilen öğrenciler için Meslek Alanından Öğrenci Talebi yöntemiyle **tekrar talep açılmasına gerek yoktur. Aksi halde mükerrer talep/talepler oluşacaktır.** 

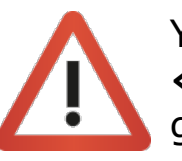

Yapılan tüm talepleri **«Firma Talepleri»** ekranına girerek **«Bireysel Öğrenci Talepleri»** sekmesi altından görüntüleyebilirsiniz.

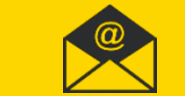

2

Firmaların «Meslek Alanından Öğrenci Talebi» yöntemiyle oluşturdukları taleplere öğrenci/öğrenciler yerleştirebilirsiniz.

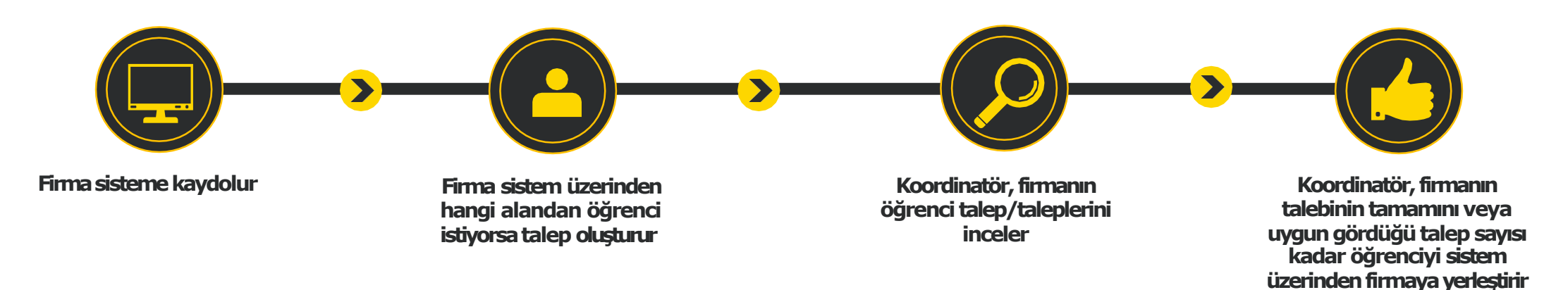

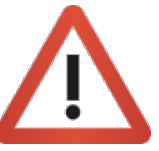

Firmanın sistem üzerinden kayıt olmaması veya kayıt olup sistem üzerinden talep oluşturmaması durumunda, firma yerine koordinatör tarafından sistem üzerinden talep açılması ve bu talebe öğrenci/öğrenciler yerleştirilmesi gerekmektedir. Bu işlem, «Firmalar adına öğrenci talep/taleplerinde bulunabilirsiniz» bölümünde anlatılmıştır.

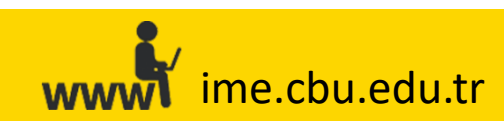

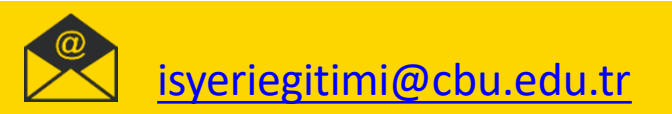

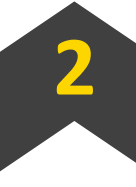

Firmaların «Meslek Alanından Öğrenci Talebi» yöntemiyle oluşturdukları taleplere öğrenci/öğrenciler yerleştirebilirsiniz.

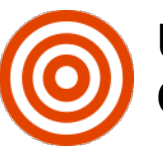

UBS>İşletmede Mesleki Eğitim >Öğrenci Atama İşlemleri >Dönem Seçimi >Yerleştirmesi Yapılacak Öğrencinin Aratılması >İşlemler >Öğrenciye Ata >Listeden Firma Seçimi >Öğrenciye Ata

| Öğrençi Atama İslemleri |                                             |        |                                |                              |                                     |                                            |                  |                 |                 |  |                       | Öğrenci Atama ×                                                                                                    |                                                  |                  |  |  |
|-------------------------|---------------------------------------------|--------|--------------------------------|------------------------------|-------------------------------------|--------------------------------------------|------------------|-----------------|-----------------|--|-----------------------|----------------------------------------------------------------------------------------------------|--------------------------------------------------|------------------|--|--|
| Intern > Öbrendler      | <ul> <li>Öğrenci Atama İslemleri</li> </ul> |        |                                |                              | Manuel Atama Ogrencinin Tercihleri  |                                            |                  |                 |                 |  |                       |                                                                                                    |                                                  |                  |  |  |
|                         |                                             |        |                                |                              | Q. Firma Admi Giriniz               |                                            |                  |                 |                 |  |                       |                                                                                                    |                                                  |                  |  |  |
| 🐸 Öğrenciler            |                                             |        |                                |                              |                                     | Kontenjan : 1<br>Atanan Öğrenci : <b>1</b> | 😂 Ógrenciyi Ata  |                 |                 |  |                       |                                                                                                    |                                                  |                  |  |  |
| Excele Akta             |                                             |        |                                | And an and the second second | Kontenjan i 3<br>Atanan Öğrenci i 1 | 😅 Oğrenciyi Ata                            |                  |                 |                 |  |                       |                                                                                                    |                                                  |                  |  |  |
|                         | 2018 - Bahar -                              |        |                                |                              |                                     |                                            |                  |                 |                 |  |                       | Manage Strategy rapps Strategy or community and strategy of the strategy of the strategy of th | Kontenjan i 1.<br>Azanan Öğrenci i 1             | 😂 Oğrenciyi Ata  |  |  |
| Öğrenci No              | Adı                                         | Soyadı | Okulu                          | Bölümü                       | Öğretim Türü 🔻                      | Firma Adı                                  | Transcript Sir 🔻 | İntörn Dersin 🔻 | Atama Seçiniz 🔻 |  | Q Ara                 | and the second second sec                                                                                                    | Kontenjan : 2<br>Atanan Öğrenci : <mark>2</mark> | 😂 Oğrenciyi Ata  |  |  |
| 162                     |                                             |        | TURGUTLU MESLEK<br>YÜKSEKOKULU | Yapı Denetimi                | İkinci Öğretim                      |                                            |                  |                 |                 |  | <b>¢;</b> İşlemler ▼  | And a second second sec | Kontenjan : 1<br>Atanan Oğrenci : 1              | 😅 Oğrenciyi Ata  |  |  |
|                         |                                             |        | TURGUTLU MESLEK                |                              |                                     |                                            |                  |                 |                 |  |                       | the state of the state of the s | Kontenjan i 1<br>Atanan Öğrenci i <b>1</b>       | 😂 Öğrenciyi Ata  |  |  |
| 162                     |                                             |        |                                | Inşaat Teknolojisi           | Ikinci Oğretim                      |                                            |                  | Aldı            |                 |  | <b>Q</b> işlemler ▼   | To see the set of the set of the set                                                                                                    | Kontenjan i 2<br>Atanan Öğrenci <mark>i 2</mark> | 😂 Oğrenciyi Ata  |  |  |
| 162                     |                                             |        | TURGUTLU MESLEK<br>YÜKSEKOKULU | Yapı Denetimi                | Birinci Öğretim                     |                                            |                  |                 |                 |  | og İşlemler 👻         |                                                                                                    | Kontenjan : 1<br>Atanan Öğrenci : <b>0</b>       | C Offrenciyi Ata |  |  |
| 162:                    |                                             |        | TURGUTLU MESLEK                |                              | Birinci Öğretim                     |                                            |                  |                 |                 |  | <b>¢¢ İ</b> şlemler → |                                                                                                    | Kontenjan : 4<br>Atanan Öğrenci : <mark>3</mark> | 😂 Oğrenciyi Ata  |  |  |
|                         |                                             |        | TURSERORULU                    |                              |                                     |                                            |                  |                 |                 |  |                       | and the second second sec                                                                                                    | Kontenjan i 1<br>Atanan Öğrenci i 1              | 😂 Öğrenciyi Ata  |  |  |
| 162                     |                                             |        | YÜKSEKOKULU                    | Yapı Denetimi                | Birinci Öğretim                     |                                            |                  |                 |                 |  | <b>0</b> ¢İşlemler ▼  |                                                                                                    | Kontenjan I 1<br>Atanan Öğrenci I 1              | 😂 Oğrenciyi Ata  |  |  |
| 162.                    |                                             |        | TURGUTLU MESLEK<br>YÜKSEKOKULU |                              | Birinci Öğretim                     |                                            |                  |                 |                 |  | <b>0</b> ¢ İşlemler ▼ | Contraction Contraction                                                                                                    | Kontenjan : 1<br>Atanan Oğrenci : 1              | 😂 Ogrenciyi Ata  |  |  |
|                         |                                             |        |                                | 1 2 3                        | 4 5 6 7 8                           | 9 10 🕨 刘 30 savfa (298 kavit)              |                  |                 |                 |  |                       | And a second second sec | Kontenjan : 1<br>Atanan Öğrenci : <b>1</b>       | 😂 Oğrenciyi Ata  |  |  |
|                         |                                             |        |                                |                              |                                     |                                            |                  |                 |                 |  |                       | Annual and address of the                                                                                                    | Kontenjan I 1<br>Atanan Öğrenci I 1              | 😂 Oğrenciyi Ata  |  |  |

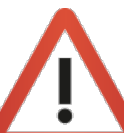

ime.cbu.edu.tr

Bu işlem, akademik takvimde yer alan ders seçim tarihlerinden sonra yapılabilmektedir. (Bu dönemin dışında işlem yapılabilmesi için, işlem yapılmak istenen öğrencinin daha önceden «Bireysel Öğrenci Talebi» yöntemiyle talep edilmiş olması gerekmektedir.)

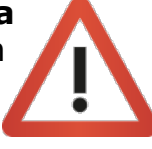

Yapılan tüm talepleri **«Firma Talepleri»** ekranına girerek **«Alandan Öğrenci Talepleri»** sekmesi altından görüntüleyebilir ve işlem yapabilirsiniz. Öğrenci ataması gerçekleştikçe **«Kontenjan»** ve **«Atanan Öğrenci»** sayıları dinamik olarak değişmektedir. Bir firmanın kaç adet öğrenci talebinde bulunduğunu ve kaç öğrencinin yerleştirildiğini bu şekilde takip edebilirsiniz.

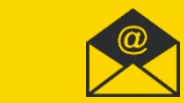

| 3 |
|---|
|   |

Firmalar adına öğrenci talep/taleplerinde bulunabilirsiniz. (Öğrenci Kabul Formu aracılığıyla yapılacak talepler için)

UBS >İşletmede Mesleki Eğitim >Firma Talepleri >«Lütfen İşlem Yapmak İstediğiniz Bölümü Seçiniz» Alanından Seçim Yapılması > «Alandan Öğrenci Talepleri Oluştur» >Talep Yapılacak Firmanın «Firma Seçiniz» Alanından Seçilmesi ve İstenilen Bilgilerin Girilmesi > Talebi Oluştur >Firmalar Adına Tarafınızdan Oluşturulan Öğrenci Talebine Öğrencinin Yerleştirilmesi

| (j UBS                                                   |                                             |  | Muarat Can Başaran 🤄   | Talep Ekle                                |     |
|----------------------------------------------------------|---------------------------------------------|--|------------------------|-------------------------------------------|-----|
|                                                          |                                             |  |                        |                                           |     |
|                                                          |                                             |  |                        | Firma                                     |     |
| Bankacak ve Finans                                       | Alandan Ogrend Talepleri Oluştur            |  |                        | Firma Seçiniz                             | •   |
|                                                          |                                             |  |                        | Talep Edilen Öğrenci Sayısı               |     |
| 📮 Alandan Ogrenci Talepleri 🔹 Bireysel Ogrenci Talepleri |                                             |  |                        | 0                                         |     |
|                                                          |                                             |  | q = 1 + 1 + 1          |                                           |     |
|                                                          | Bankacilik ve Finans 💙                      |  | <b>o</b> \$ işlemler + | Vardiya 🔵 Var 🌔 Yok 🤤 Şantiye 🔵 Var 🌔 Yok |     |
|                                                          |                                             |  | at işlemler +          |                                           |     |
|                                                          | Bankaclik ve Finans 💙                       |  | a¢ işlemler +          | Açıklama                                  |     |
|                                                          | Bankacolik ve Finans 🛩                      |  | α¢ lşlemler +          |                                           |     |
|                                                          | Bankacski ve Finans ✔                       |  | <b>¤¢</b> lşiemler ▼   |                                           |     |
|                                                          |                                             |  | o <b>¢</b> işlemler +  |                                           |     |
|                                                          | Bankachik ve Finans 🛩                       |  | 0¢lşlemler +           |                                           |     |
|                                                          |                                             |  | a¢lşlemler +           |                                           |     |
|                                                          | 2 3 4 5 6 7 8 9 10 🥬 🚧 15 sayla (114 kayıt) |  |                        | 🗙 Kapat 🖪 Talebi Oluş                     | tur |

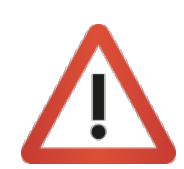

Dilerseniz, **İşlemler > Düzenle** adımlarını takip ederek açılmış olan talep üzerinde değişiklik yapabilirsiniz.

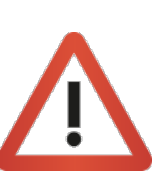

ime.cbu.edu.tr

Bu işlem, **akademik takvimde yer alan ders seçim tarihlerinden sonra** yapılabilmektedir. (Bu dönemin dışında işlem yapılabilmesi için, işlem yapılmak istenen öğrencinin **daha önceden «Bireysel Öğrenci Talebi» yöntemiyle talep edilmiş olması** gerekmektedir.)

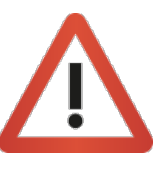

Firma adına talep oluşturduktan sonra, ilgili talebe öğrenci yerleştirmek için **«Meslek Alanından Yapılan Taleplere Öğrenci Yerleştirme»** bölümünde anlatılan adımları takip etmeniz gerekmektedir.

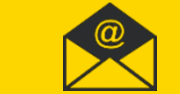

| 4 |  |
|---|--|
|   |  |

Filtre seçeneklerini kullanarak, öğrencilerle ilgili bilgilere ulaşabilirsiniz.

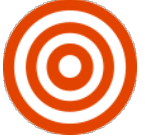

UBS>İşletmede Mesleki Eğitim >Öğrenci Atama >Dönem Seçimi >Bilgilerin Girilmesi >Ara > Excel'e Aktar

| * | Öğrenciler   |              |        |       |        |               |                |                 |                      |               |              |              |
|---|--------------|--------------|--------|-------|--------|---------------|----------------|-----------------|----------------------|---------------|--------------|--------------|
| I | Excele Aktar | 2018 - Bahar | •      |       |        |               |                |                 |                      |               |              |              |
|   | Öğrenci No   | Adı          | Soyadı | Okulu | Bölümü | Öğretim Tüı 🔻 | Firma Adı      | Transcript S 🔻  | İntörn Dersi 🔻       | Atama Seçiı 🔻 | Onay Durur 🔻 | <b>Q</b> Ara |
|   | Öğrenci No   | Adı          | Soyadı | Okulu | Bölümü | Öğretim Türü  | Atandığı Firma | Transcript Ort. | Dersi Alma<br>Durumu | Atama Şekli   | Onay Durumu  | İşlemler     |

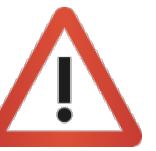

Ulaşmak istediğiniz spesifik öğrenci veya öğrenci grubu bulunması durumunda **«Öğrenci Numarası», «Adı-**Soyadı», «Okulu», «Bölümü», «Öğretim Türü», «Firma Adı», «İntöm Dersini Alma Durumu», «Atama Şekli» ve «Onay Durumu» seçeneklerini kullanabilirsiniz.

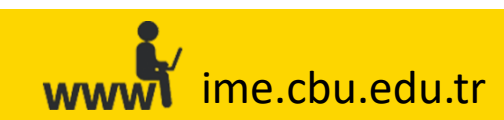

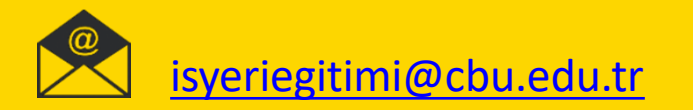

#### Sık Karşılaşılan Durumlar

#### Mükerrer Talep/Taleplerin Oluşturulması:

Firmalar **T.C. Kimlik Numarası (Bireysel Öğrenci Talebi yöntemi)** ile öğrenci talep ettikten sonra sadece bu talebin onaylanması yeterliyken, firma veya koordinatör tarafından onay işleminden sonra aynı öğrenci için tekrar meslek alanından da talep açılması durumudur.

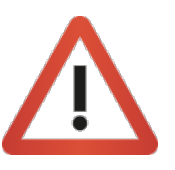

Bu şekilde **tekrar talep açmanıza gerek bulunmamaktadır**. Bu durumda **mükerrer talep/talepler** oluşmaktadır, iş yerlerine taleplerinin dışında fazla sayıda öğrenci gönderilme olasılığı ortaya çıkmaktadır.

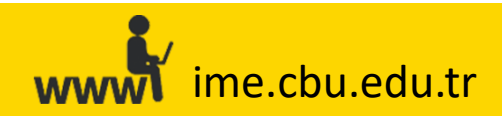

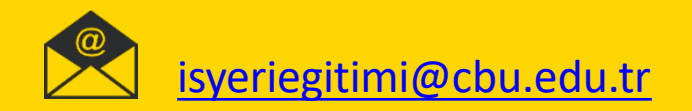

#### Sık Karşılaşılan Durumlar

#### Firmalara Kullanıcı Adı ve Şifrenin Ulaşmaması:

Kayıt esnasında firmaya ait olan <u>cep telefonun hatalı girilmesi</u> sonucunda firmaya **«Kullanıcı Adı** (sistemdeki Kurumsal E-Posta Adresi)» ve **«Şifre**» ulaşmama durumudur. Firmanın cep telefonunun güncellenmesi gerekmektedir. Bilgiler güncellendikten\* sonra firmadan **«ime.cbu.edu.tr**» adresi üzerinden yeni şifre talebinde bulunması gerektiği belirtilmelidir.

\*Bilgilerin öğrenci tarafından değiştirtilmesini önlemek için, öğrenciden sorumlu olan Eğitici Personel'in kurumsal e-posta adresi üzerinden hangi bilgilerin güncellenmesi isteniyorsa o bilgiler için talep/onay alabilirsiniz.

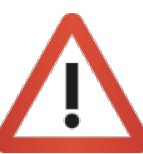

Vize/Final ve kayıtlanma gibi SMS hizmetinin yoğun kullanıldığı dönemlerde SMS'lerin ulaşma süresi uzamaktadır. Firmalara dilerlerse sistemin belirttiği zaman aralığında yeni şifre talebinde bulunabilecekleri belirtilebilir.

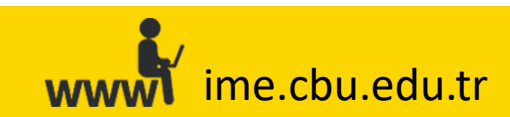

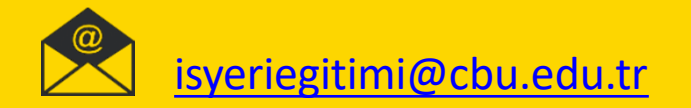

#### Sık Karşılaşılan Durumlar

Firma Girişi esnasında karşılaşılan Kullanıcı Adı –şifre hatası ve «bilinmeyen kullanıcı» hatası :

1) Eğer firma kullanıcı adı veya şifresini hatalı giriyorsa,

2) Firmalar bazen birden fazla firma kaydı oluşturmaktadırlar. (Örnek: XYZ İnşaat A.Ş. ve XYZ İnşaat a.ş. vb. aynı karakterlerden oluşmayan tanımlamalarla) Ancak, ilk oluşturdukları firma kaydının kullanıcı bilgilerini (Kullanıcı Adı ve Şifre) son oluşturdukları firma kaydının kullanıcı bilgilerine veya ikinci firma kaydının kullanıcı bilgilerini ilk açtıkları firma kaydının kullanıcı bilgilerine girmeye çalışmaktadırlar. Bu durumda, sisteme giriş yapmak istediklerinde kullanıcı adı veya şifre hatası almaktadırlar.

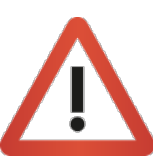

**«Firma Yönetimi»** ekranından firmanın kullanıcı bilgilerini (kurumsal e-posta adresi ve cep telefonu) güncelleyebilirsiniz. Güncelleme işlemi sonrasında firmadan giriş ekranından **«Şifremi Unuttum»** butonuna basarak **yeni şifre talebinde bulunmasını** rica ediniz.

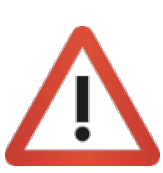

Firmanın kullanmak istediği asıl firma kaydının dışında kalan firma kayıtlarını **«Firma Yönetimi > Firma Kaydının Firma Adı Alanına Yazılması >Filtrele >İşlemler >Başvuruyu Si**»adımlarını takip ederek sistemden kalıcı olarak silebilirsiniz. Bu işlem, üzerinde öğrenci bulunmayan firma kayıtları ve talepleri için uygulanmaktadır. Üzerinde öğrenci veya talep bulunan firma kayıtlarının birleştirilmesini isteyen firmalar için <u>isyeriegitimi@cbu.edu.tr</u>adresi üzerinden iletişime geçebilirsiniz.

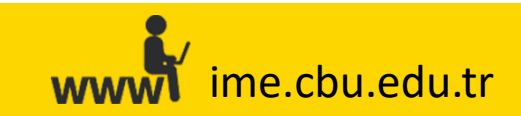

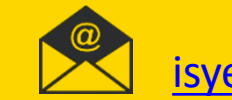

#### Sık Karşılaşılan Durumlar

#### Öğrencilerin Sistemde Gözükmemesi:

1) «Öğrenci Atama» ekranında öğrencilerinizin tamamını veya bir kısmını göremeyebilirsiniz. Eğer «Öğrenci Atama» ekranına öğrencilerin ders seçim döneminden önce bakmaktaysanız veya öğrenci herhangi bir firma tarafından «Bireysel Öğrenci Talebi» yöntemiyle talep edilmemiş ise, ilgili öğrenci/öğrenciler ders seçim döneminde «İŞLETMEDEMESLEKİ EĞİTİM»ni seçene kadar ilgili ekranda gözükmeyecektir.

2)Öğrencilerin dosyalarında **«İntöm Müfredatı»**nın veya **«sondönemde»** oldukları bilgisinin girilmemiş/seçilmemiş olması, (gerekli düzeltmeler/kontroller Öğrenci İşleri tarafından yapıldıktan sonra, ilgili öğrenci/öğrencilerin sistemde gözükebilmesi için tarafımıza bildirilmesi gerekmektedir).

3)Herhangi bir öğrencinin **«Onay Bekliyor»** aşamasında kalması, veya herhangi bir firmaya yerleştirilmemesi durumunda, İzleyici Öğretim Elemanı bu öğrenciyi **«Öğrenciler»** ekranında, firma ise **«Yerleştirilen Öğrenciler»** ekranında göremeyecektir. Lütfen ilgili öğrenciyi onaylayınız veya birfirmaya yerleştiriniz.

4)«İşlemler >Seçilenleri Sigorta Yap» adımları takip edilerek, sistem üzerinden öğrencilerin sigorta durumlarının ilgililer tarafından girilmemiş olması. (İzleyici Öğretim Elemanı bu öğrenciyi «Öğrenciler» ekranında, firma ise «Yerleştirilen Öğrenciler» ekranında göremeyecektir.)

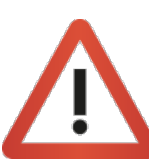

Firmanın kullanmak istediği asıl firma kaydının dışında kalan firma kayıtlarını **«Firma Yönetimi >Firma Kaydının Firma Adı Alanına Yazılması > Filtrele >İşlemler >Başvuruyu SI**>>adımlarını takip ederek sistemden kalıcı olarak silebilirsiniz. Bu işlem, üzerinde öğrenci bulunmayan firma kayıtları ve talepleri için uygulanmaktadır. Üzerinde öğrenci veya talep bulunan firma kayıtlarının birleştirilmesini isteyen firmalar için <u>isyeriegitimi@cbu.edu.tr</u> adresi üzerinden iletişime geçebilirsiniz.

Öğrencinin sistemde gözükmemesi durumunda **«Firma Yerleştirmeleri», «Puantaj» ve «Değerlendirme»** işlemleri yapılamayacaktır.

# wwwwwwwww.ime.cbu.edu.tr

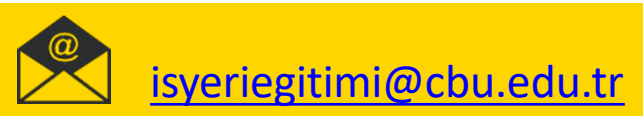

#### Sık Karşılaşılan Durumlar

#### Öğrencilerin Sistemde Gözükmemesi:

**5)** Firmalar kullanıcı adı veya şifrelerini unutmaları durumunda, farklı kurumsal e-posta adresleri ile yeni firma kaydı oluşturma eğilimine girebilmektedirler. Bu durum, aynı firma için <u>mükerrer firma kaydının oluşmasına neden olmaktadır</u>. Firmaların yeni oluşturdukları firma kaydıyla işlem yapmaya çalışmaları durumunda da, ilk kayıt (kurumsal e-posta veşifreleriyle ilk oluşturdukları firma kaydı) esnasında oluşturdukları öğrenci taleplerini ve onay durumlarını görememelerine neden olmaktadır.

Bu durum sonucunda en çok karşılaşılan problemlerden biri de, bir firmanın birden fazla kayıt açıp, tüm talep ve öğrenci yerleştirme işlemleri bu ilk kaydı üzerinden gerçekleştirildikten sonra, öğrencinin puantaj veya değerlendirme dönemleri geldiğinde daha önce açmış olduğu firma kaydına girmek yerine en son açtığı firma kaydının kullanıcı bilgileriyle sisteme giriş yapmaya çalışmasıdır. Firma en son açmış olduğu firma kaydının bilgileriyle sisteme giriş yapmaya çalışmasıdır. Firma en son açmış olduğu firma kaydının bilgileriyle sisteme giriş yapmaya çalışmasıdır. Firma en son açmış olduğu firma kaydının bilgileriyle sisteme giriş yapmaya çalışmasıdır. Firma en son açmış olduğu firma kaydının bilgileriyle sisteme giriş yaptığında **«Yerleştirilen Öğrenciler»** ekranında herhangi bir öğrenci görememektedir. Dolayısıyla, sistemde hata olduğunu veya koordinatör tarafından eksik/yanlış işlem yapıldığını düşünmektedir. Bu durumun gerçekleşmemesi adına, **koordinatörlerimizin firma kayıtlarını onaylama işlemi öncesinde firmanın mükerrer kaydı olup olmama durumunu kontrol etmeleri gerekmektedir.** 

\*Detaylı açıklama için «Mükerrer Firma Kaydı Durumu» bölümünü inceleyiniz.

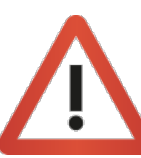

Firmanın kullanmak istediği asıl firma kaydının dışında kalan firma kayıtlarını **«Firma Yönetimi >Firma Kaydının Firma Adı Alanına Yazılması > Filtrele >İşlemler >Başvuruyu SI**> adımlarını takip ederek sistemden kalıcı olarak silebilirsiniz. Bu işlem, üzerinde öğrenci bulunmayan firma kayıtları ve talepleri için uygulanmaktadır. Üzerinde öğrenci veya talep bulunan firma kayıtlarının birleştirilmesini isteyen firmalar için <u>isyeriegitimi@cbu.edu.tr</u> adresi üzerinden iletişime geçebilirsiniz.

Öğrencinin sistemde gözükmemesi durumunda **«Firma Yerleştirmeleri», «Puantaj» ve «Değerlendirme»** işlemleri yapılamayacaktır.

#### www ime.cbu.edu.tr

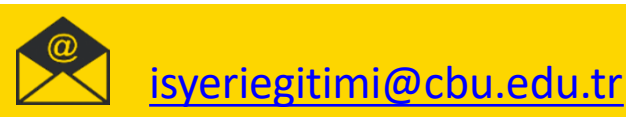

#### Sık Karşılaşılan Durumlar

#### <u> Mükerrer Firma Kaydı Durumu:</u>

Kayıt oluşturmak istediğiniz firmanın adını, sistemde **birden fazla görmeniz durumunda** (büyük/küçük harf kullanımı, eksik karakter kullanımı vs.), ilgili firma için oluşturacağınız talep ve yerleştirme süreci sonucunda, firma sizin oluşturduğunuz kurumsal e-posta ve şifre ile giriş yapmayıp kendisinin oluşturduğu mükerrer bir hesaptan giriş yaparsa, **öğrenciyi sisteminde göremeyecektir. Dolayısıyla, tarafınızdan oluşturulan firma kaydı bilgileriyle ilgili firmanın kullanacağı firma kaydı bilgilerinin (kurumsal e-posta ve şifrenin) aynı olması zorunluluğu vardır. Lütfen, ilgili firma ile iletişime geçerek mükerrer kayıt oluşmasına müsaade etmeyiniz.** 

#### Örnek: "Şehzadeler Belediyesi" ve "şehzadeler belediyesi"

\*`Şehzadeler Belediyesi (Mali İşler)`, ``şehzadeler belediyesi (insan kaynakları)`` gibi kullanımlar, öğrencilerin aynı kurumda, farklı birimler tarafından talep edildiği anlamı taşıdığı için mükerrer firma kaydı olarak değerlendirilmemektedir.

Firmalarımız, uyarılara rağmen, yukarıdaki şekilde firma adları girebilmektedirler ve kontrol edilmeden onaylanmaları sonucunda da **mükerrer kayıtlanmalara** neden olabilmektedirler. Eğer "**Ş**ehzadeler **B**elediyesi" olarak kayıtlanmış firma kaydı için oluşturacağınız talebi "**ş**ehzadeler **b**elediyesi" şeklinde yazılan firma kaydına oluşturmanız durumunda, asıl talep yapılması gereken "**Ş**ehzadeler **B**elediyesi" hesabından giriş yapıldığında, firma ilgili öğrenci/öğrencileri hesabında göremeyecektir ve işlem yapamayacaktır.

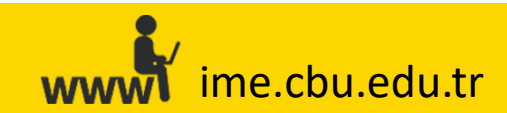

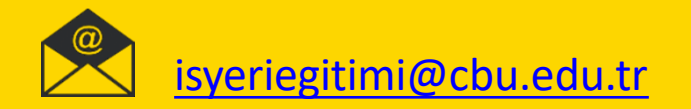

#### Sık Karşılaşılan Durumlar

#### Öğrencinin Yerleştirilememesi:

1) Firma öğrenci için talepte bulunmadıysa,

2)Firmalar yeterli öğrenci kontenjan talebinde bulunmaması durumunda, öğrenciler firmalara yerleştirilemeyebilir. Bu durumda **«İŞLETMEDE MESLEKİ EĞİTİM Yönergesi»** hükümleri uygulanır.

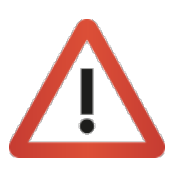

Firmaların talep etikleri öğrenci kontenjanı dışında öğrenci/öğrencilerin ilgili firmaya yerleştirilmesi mümkün değildir. Ancak, firmaların öğrenci kontenjan taleplerini artırmak istemeleri durumunda, talep etmiş oldukları öğrenci kontenjanlarını arttırmaları gerekmektedir. **«Firma Talepleri»** ekranında firmanın yapmış olduğu talepleri görüntüleyebilir, dilerseniz de **«İşlemler»** butonu **«Düzenle»** seçeneğini kullanarak gerekli değişiklikleri yapabilirsiniz.

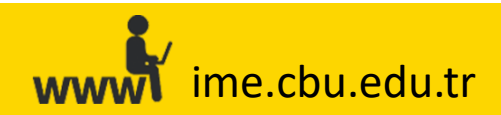

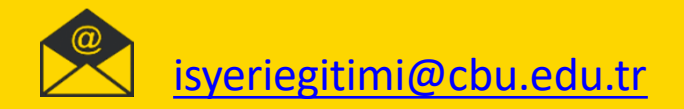

#### Sık Karşılaşılan Durumlar

#### "Firma Seçiniz" «Alanında Talep oluşturmak istediğiniz firmanın adının gözükmemesi:

1) İlgili firmanın kendisi veya koordinatör tarafından firma kaydı oluşturulmamıştır.

2)Daha önceden talepte bulunan firma adına, bir başka öğrenci için ek talep oluşturmak istediğinizde, İlgili firmanın önceden yapmış olduğu öğrenci talebini arttırarak, öğrenci atayabilmeniz için firmanın talebine ulaşmanız ve talebi güncellemeniz gerekmektedir. Bu işlem için daha önceden talepte bulunmuş olan firmaya, **«Firma Talepleri >(lütfen İşlem yapmak istediğiniz bölümü seçiniz-bölüm seçimi) Alandan Öğrenci Talepleri Oluştur >Firma (Firma Seçiniz)» işlemleri yoluyla açılan ekrandan ulaşamaz ve ek öğrenci talebi oluşturamazsınız. Dolayısıyla, önceden öğrenci talebinde bulunan firmaya ulaşıp ek öğrenci talebi oluşturabilmeniz için, <b>«Alandan Öğrenci Talepleri Oluştur**» alanından değil, direk **«Firma Talepleri»** ekranında «Firma Adı» alanından firmayı filtreleyerek, firmaya ulaşmanız ve **«İşlemler) Düzenle»** seçeneği ile gelen «Talep Ekle» ekranından **«Talep Edilen Öğrenci Sayısı» alanından gerekli güncellemeyi yapmanız gerekmektedir.** 

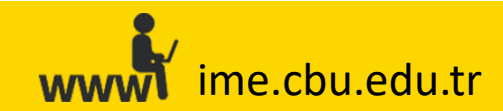

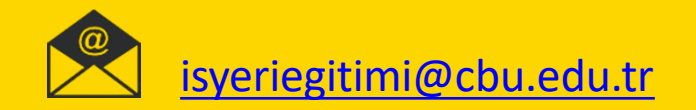

#### Sık Karşılaşılan Durumlar

Firmanın yapmış olduğu öğrenci talebinin veya koordinatörün atamış olduğu öğrenci talebinin silinememesi:

Firma **yapmış olduğu öğrenci talebini veya koordinatör atamış olduğu öğrenci talebini silmek ister ve** silemez ise, bunun sebebi, işlem yapılmak istenen öğrencinin sistemde firma üzerinde kayıtlı bulunmasıdır.

**Biröğrenci herhangi bir firmaya yerleşmiş durumdayken, o öğrenciyle ilgili talebin silinmesine sistem izin vermemektedir.** Bu talebi silebilmek için, **«Öğrenci Atama» (gelen ekrandan öğrencinin filtrelenmesi-öğrenci bulunduktan sonra; «İşlemler >Atamayı Kaldır»** seçeneği ile öğrencinin kayıtlı bulunduğu firmadan silinmesi gerekmektedir. Bu işlem gerçekleştirildikten sonra, firma veya koordinatör oluşturmuş olduğu öğrenci talebini silebilmektedir.

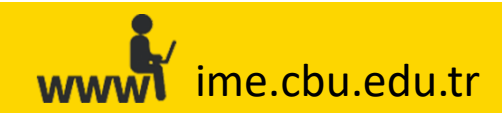

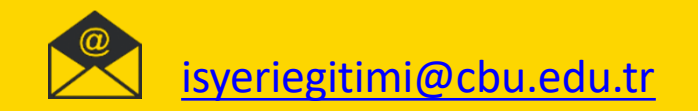